## FAMILY/GROUP INVOICE PAYMENT

Follow the steps below to pay a balance on a family account. *Note: if you originally checked out in an individual student account, log into the individual student account to view and pay invoices.* 

- Go to <u>https://learnforlife.unh.edu</u> click on the Log in in the top right corner. Click on
  Family/Group Login.
  Mobile Devices: Log In will be in the blue banner with three lines for a drop down menu.
- Input the family account log in information and click **Log In**.
- From the menu on the left, select Invoices. Note: If Invoices is not shown, no balance is owed.
  Mobile Devices: Click in the blue banner with three lines for a drop down menu. Select Family
  Portal, then click Invoices.
- Next screen will show invoice(s) available for payment. Check off any invoices to pay down then click **Pay Selected Invoices**.

Note: To view detailed information, click on the hyperlinked 'Invoice No'.

| My Profile                                                | Invoices                                                                                                    |                         |             |             |              |          | S                  | mith Family (G000228 |
|-----------------------------------------------------------|----------------------------------------------------------------------------------------------------|-------------------------|-------------|-------------|--------------|----------|--------------------|----------------------|
| Academic History<br>New Application<br>Application Status | Select the invoices that you would like to pay partially, or in full. Transactions paid by a third party do not appear in your account history.<br>Please contact the school for assistance. |                         |             |             |              |          |                    |                      |
| Account History                                           | Outstanding Invoices                                                                                                    |                         |             |             |              |          |                    |                      |
| Invoices                                                  |                                                                                                    | Date                    | Involce No. | Due Date    | Total Amount | Involced | <b>Balance Due</b> |                      |
|                                                           |                                                                                                    | 13 Jan 2020 08:03:53 AM | 10298-1     | 28 Jun 2020 | \$615.00     | \$325.00 | \$325.00           | Print Receipt        |
|                                                           |                                                                                                    | Select All              |             |             |              |          |                    |                      |

- Confirm payment amount, then click **Continue to Payment**. *Payment defaults to full amount due, payment amount may be adjusted.*
- Review the following page, click **Continue Checkout**.
- Provide credit card and address information, then click **Continue**. The next screen will show your Transaction Receipt and payment is complete.